# RUTINBESKRIVNING – ATT SKAPA, SKICKA OCH REVERSERA REKVISITION

Från och med 16 april 2021 har vi systemstöd för att skicka rekvisitioner och samtliga rekvisitioner som skickas ska ske på detta vis.

I korthet innebär den nya rutinen att vi bokar upp en positiv fordran på konto 15112 och en negativ på konto 15113 så dessa tar alltså ut varandra då vi skickar rekvisitionen. När betalningen sker så genereras en intäkt och en automatisk kvittning sker såvida kunden betalat genom att ange OCRnummer/rekvisitionsnummer. Om kvittning inte sker automatiskt kommer EA leta upp och boka manuellt eftersom alla inbetalningar är styrda till ett konto som finns på EA.

#### STEG 1 – Finns kunden upplagd för att skicka rekvisition?

Kontrollera om kunden finns upplagd i UBW, samtliga kunder för rekvisitioner börjar på 9\* (vanliga kunder och rekvisitionskunder är två olika kundgrupper).

Kontrollen gör du via (Kunder & försäljning  $\rightarrow$  Kund). Saknas kunden för rekvisition så behöver du skapa ett rekvisitionsformulär, så skapar EA servicekontoret en kund för rekvisition.

# STEG 2 – Skapa försäljningsorder

Unit4 Business World

# Kunder & försäljning ightarrow Försäljningsorder

| ny                     |                    |   |                                 |                   |
|------------------------|--------------------|---|---------------------------------|-------------------|
| )in anställning        | Rapporter          |   | Kundinformation                 | Försäljningsorder |
| -                      | 🛠 Skapa ny rapport |   | 😵 Kund                          | Försäljningsorder |
| ormulär                | E Delad            | ≽ | ℜ Kundgrupp                     |                   |
|                        | Privat 📄           | ≽ | Underhåll av öppna poster       |                   |
| lunder och försäljning |                    |   | Fråga arbetsflöde öppna poster  |                   |
|                        | 4                  |   | Q Logg arbetsflöde öppna poster |                   |
| lanering               |                    |   | Fråga arbetsflöde kund          |                   |
|                        |                    |   | Kontoutdrag                     |                   |
| nformationssidor       | Fakturering        |   |                                 |                   |
| edovisning             | Rekvisition SO13   |   |                                 |                   |
| emensam                |                    |   |                                 |                   |
| vtalsreskontra         |                    |   |                                 |                   |
| orskarweb              |                    |   |                                 |                   |
| Rapporter              |                    |   |                                 |                   |

STEG 3 – Fyll i obligatoriska uppgifter.

- Kund ange kundnumret (rekvisitionskunder börjar på 9)
- **Ansvarig** ange institutionens mailadress som numera är inlagt. Detta anges som Vår referens på rekvisitionen.
- Säljare Ditt namn kommer att stå på fältet per default annars kan du leta i rullistan. Finns inte ditt namn i UBW vänligen kontakta Supportsystems@ki.se
- Beställare Detta anges som Er referens på rekvisitionen
- Externa referenser Fältet kan lämnas tomt.
- Externt order-id Det som anges här kommer som text på verifikationen i huvudboken
- Institution Inst
- Diarienummer Dnr
- Projekt Proj

Obs. Finansiärskoden **Fin** och Motpartskoden **Mpt** kommer från rekvisitionskunden och det är **VIKTIGT** att säkerställa att båda fälten är korrekta i försäljningsordern.

| rsäljningsorder                                                                                                    |                                                                                                    |                                                                                                    |                                                                                                |
|----------------------------------------------------------------------------------------------------|----------------------------------------------------------------------------------------------------|----------------------------------------------------------------------------------------------------|------------------------------------------------------------------------------------------------|
| rsäljningsorder Leverans                                                                                                    |                                                                                                    |                                                                                                    |                                                                                                |
| Försäljningsorder                                                                                                    | Referenser                                                                                                    | Faktura                                                                                                    | Datum                                                                                          |
| Kund* 9110007605 Karolinska Institutet - Test Kundadress Karolinska Institutet - Test Nobels väg 5, 171 65 SOLNA Ordertyp* Faktureringsklar försäljningsorder Status* Att fakturera Denna rekvisitionskort är endast för test | Ansvarig* ekonomi@uf.ki.se Säljare* Cecilia Modig Beställare TESTREKVISITION 1 Externa referenser TESTREKVISITION 2 Externt order-id Testrekvisition i PROD | Valuta* SEK Svenska kronor Bet.metod Interpay Bank ■ Bet.villkor 30 Dagar netto 9110007605 Karolinka Institutet - Test Samlingsfaktura Fakt. via T/P | Period * 20210- Leveransdatum 2021-04-21  Descatum 2021-04-21  Bestatliningsdatum * 2021-04-21 |
|                                                                                                    | Derr*<br>BLANK<br>Avtal resultatförda medel från året 2012 eller tidigare<br>Fin*<br>BDIV<br>Ovriga företag                                                 |                                                                                                    |                                                                                                |

### STEG 4

I orderraden anger du artikel **15113** som tillhör rekvisitioner.

| ☆ Ord | errader  | r            |                                        |      |                      |       |           |            |              |                   |           |             |   |
|-------|----------|--------------|----------------------------------------|------|----------------------|-------|-----------|------------|--------------|-------------------|-----------|-------------|---|
|       | #        |              | Artikel                                |      | Beskrivning          | Antal | Pris      | Val.belopp | Moms val.bel | Totalt val.belopp | Valuta    | Status      |   |
|       | 1        |              | * 15113<br>Rekvisitioner - ersätt text |      | TESTREKVISITION      | 1,00  | 100,00000 | 100,00000  | 0,00         | 100,00            | SEK       | N<br>N      |   |
|       |          |              |                                        |      |                      |       |           |            |              |                   |           |             |   |
|       |          |              |                                        |      |                      |       |           |            |              |                   |           |             |   |
| 7     |          |              |                                        |      |                      | 1.00  |           | 100.00000  | 0.00         | 100.00            |           |             |   |
| Lägg  | till 1   | Ta bort      | Återställ Parkera S                    | täng | Avsluta Sök artiklar | 1,00  |           | 100,00000  | 0,00         | 100,00            |           |             | * |
| × Y   | tterliga | ire artikeli | information                            |      |                      |       |           |            |              | ☆ Logg            | arbetsflö | ide (rad 1) |   |
|       |          |              |                                        |      |                      |       |           |            |              |                   |           |             |   |
|       |          |              |                                        |      |                      |       |           |            |              | (0)               |           |             |   |
|       |          |              |                                        |      |                      |       |           |            |              | Kopiera           | a         | ar)         |   |

Om du behöver mer text på din rekvisitionsorder så kan du ange texten under "Ytterligare artikelinformation". Under huvudbok ser du själva konteringen för din rad, projekt, dnr mm.

|  | Här k | (an dเ | ı även | du dela | upp o | orderra | iden i | olika | projek | t eller | diarien | ummer. |
|--|-------|--------|--------|---------|-------|---------|--------|-------|--------|---------|---------|--------|
|--|-------|--------|--------|---------|-------|---------|--------|-------|--------|---------|---------|--------|

| Orderrader                                                  |            |                                    |                                                   |                               |                           |                          |                     |               |                      |                   |                          |                  |      |
|-------------------------------------------------------------|------------|------------------------------------|---------------------------------------------------|-------------------------------|---------------------------|--------------------------|---------------------|---------------|----------------------|-------------------|--------------------------|------------------|------|
| #                                                           | * 15113    | Artikel                            | Beskr                                             | ivning                        | untal<br>1.00             | Pris<br>100.00000        | Val.belo            | орр М<br>0000 | loms val.bel<br>0.00 | Totalt val.belopp | Valuta                   | Status<br>N<br>N |      |
| Σ<br>Lägg till ] Ta bort ] Åte<br>ネ Ytterligare artikelinfe | erställ 1  | r - ersätt text<br>Parkera ] Stänç | g ] [ Avsluta ] [                                 | Sök artiklar                  | 1.00                      |                          | 100.0               | 0000          | 0.00                 | 100               | 00<br>≷ Logg arb         | etsflöde (ra     | d 1) |
| Artikel<br>Artikeltext<br>Mere text skriver du b            | ăl)        |                                    | Belopp<br>Beloppsuppf<br>Rabatt (proce<br>Skatt % | nt)                           | 0.0                       | 00000<br>0.00 Ej         | batt<br>indrivnings | bar moms      |                      | 0.00              | (Skriv in kon<br>Kopiera | nmentar)         |      |
| ★ Huvudbok                                                  | 0          | Inst                               | Dnr                                               | Pro                           | 9Î                        | Fin                      |                     | Mpt           | Momskod              | Momssystem        | Procent                  | Belopo           |      |
| 1 * 15113<br>Kundfordringer<br>Σ                            | rekvisitio | * UF                               | * BLANK                                           | * UF23020<br>e Drift och komp | -<br>118 ≣~<br>etens, Red | * 8DIV<br>Övriga företag | * 1E<br>Extern      | K             | * 0<br>Ingen moms    |                   | 100.00000                | 100.00<br>100.00 |      |
| Dela upp raden                                              |            |                                    |                                                   |                               |                           |                          |                     |               |                      |                   |                          |                  |      |

Under huvudbok kan du också dela upp orderraden i olika projekt eller diarienummer.

| ≈  | Huvudbo | k                         |   |              |       |                              |                         |     |           |          |           |    |            |          |        |   |
|----|---------|---------------------------|---|--------------|-------|------------------------------|-------------------------|-----|-----------|----------|-----------|----|------------|----------|--------|---|
|    | #       | Konto                     |   | Inst         |       | Dnr                          | Proj                    |     | Fin       | Mpt      | Momsł     | od | Momssystem | Procent  | Belopp |   |
|    | 1       | 15113                     |   | UF           |       | BLANK                        | UF23020118              |     | 1STAT     | 1EX      | 0         |    |            | 50,00    | 50,00  |   |
|    | 2       | * 15113                   |   | UF           |       | 2-345/2017                   | UF23020118              | ≣~  | 1STAT     | 1EX      | 0         |    |            | 50,00000 | 50,00  | - |
|    |         | Kundfordringar rekvisitio | n | UF Universit | etsfö | Bidrag till Försöksdesign ko | Drift och kompetens, Re | edo | Statsansl | Extern m | Ingen mon | ns |            |          |        |   |
| Σ  |         |                           |   |              |       |                              |                         |     |           |          |           |    |            | 100,00   | 100,00 |   |
| Ta | bort D  | Dela upp raden            |   |              |       |                              |                         |     |           |          |           |    |            |          |        |   |

Under gemsymbolen till höger bifogar du dokument till rekvisitionen (OBS endast format PDF fungerar). Dokument ska bifogas så att spårbarheten finns i det fall inte rekvisitionsinbetalningen blir automatiskt matchad. Då ska EA enkelt kunna hitta data för att boka in manuellt.

| A1 Försäljningsorder ×                                                                                                    |                                                                                                    |                                                |                                                                                         |  |
|----------------------------------------------------------------------------------------------------|----------------------------------------------------------------------------------------------------|------------------------------------------------|-----------------------------------------------------------------------------------------|--|
| Försäliningsorder<br>Forsäliningsorder<br>Ordene<br>S91000009                                                                                                    |                                                                                                    |                                                |                                                                                         |  |
| Försäljningsorder                                                                                                    | Referenser                                                                                                    | Faktura                                        | Datum                                                                                   |  |
| Kend*     #10007005     #**       Candral restaure "Kend     #**       Kendral restaure "Kend     #**       Octobergy     #**       Category     #**       State     #**       Dense revisationaliser for endest for test     #** | Ansverg<br>isknowlig Mix is e  Saljer<br>Cecilis Morig<br>PESTIBLER<br>TESTREXVISITION 1<br>Externa referenser<br>TESTREXVISITION 2<br>Externa referenser<br>TESTREXVISITION 1<br>Externa referenser<br>Testreivisition I PROD | Valida * SK * SK * SK * SK * SK * SK * SK * SK | Period* 202104 Cervanskalum 2021-04-10 0021-04-10 2021-04-10 Periodingustum* 2021-04-10 |  |

Välj Bilaga mailfakturor fsg.order endast PDF

| Dokumentarkiv (?)                       | Bilaga mailfakturor fsg.order endast PDF |
|-----------------------------------------|------------------------------------------|
| 🗟 Alla dokument 0                       |                                          |
| ✔ Försäljningsorder ([NY])              |                                          |
| Bilaga EDI fsg.order endast PDF         |                                          |
| Bilaga mailfakturor fsg.order endast 0  |                                          |
| Fakturabild fsg.order EDI (Autoinläsnin | dokument                                 |
|                                         |                                          |

#### **STEG 5** – Ett ordernummer skapas.

När allt är ifyllt sparar du försäljningsordern genom att välja VT (VerifikationsTyp) RK (RekvisitionsKund) och trycka på Spara. Då kommer ett ordernummer att skapas.

| Spara | Rensa | Öppen | Export | Kopiera försäljningsorder |
|-------|-------|-------|--------|---------------------------|
|       | ]     |       |        |                           |

| ermkationsposter |        |                       |              |
|------------------|--------|-----------------------|--------------|
| Välj nummerpost  |        |                       |              |
|                  |        |                       |              |
| VT               | Period | Beskrivning           | Nästa ver.nr |
| IC               | 202104 | Försäljningsorder CFM | 61100008     |
| OR               | 202104 | FörsäljningsOrder CB  | 57301421     |
| от               | 202104 | FörsäljningsOrder     | 581008320    |
| RK               | 202104 | Rekvisitioner         | 59100000     |
| OK               |        |                       |              |

### Kopiera rekvisitionsnumret

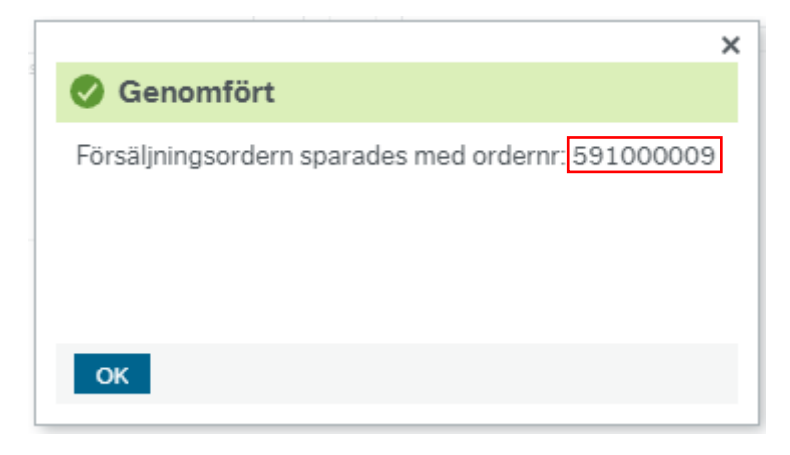

#### **STEG 6** – Skicka rekvisition till mottagaren.

| Kunder | & | försäljning | $\rightarrow$ | Rekvisition | SO13 |
|--------|---|-------------|---------------|-------------|------|
|--------|---|-------------|---------------|-------------|------|

| Försäljningso          | S WOILD<br>order × A1 Försäljningsorder | × |                                |                   |
|------------------------|-----------------------------------------|---|--------------------------------|-------------------|
| leny                   |                                         |   |                                |                   |
|                        | Rapporter                               |   | Kundinformation                | Försäljningsorder |
| Din anställning        | 😵 Skapa ny rapport                      |   | X Kund                         | Försäljningsorder |
| Formulär               | Delad                                   | ≽ | 😵 Kundgrupp                    |                   |
|                        | Privat                                  | ≽ | 轮 Underhåll av öppna poster    |                   |
| Kunder och försäljning |                                         |   | Fråga arbetsflöde öppna poster |                   |
|                        | 1                                       |   | Logg arbetsflöde öppna poster  |                   |
| Planering              |                                         |   | Fråga arbetsflöde kund         |                   |
|                        |                                         |   | Kontoutdrag                    |                   |
| Informationssidor      | Fakturering                             |   |                                |                   |
| Redovisning            | Rekvisition SO13                        |   |                                |                   |
| Gemensam               |                                         |   |                                |                   |
| Avtalsreskontra        |                                         |   |                                |                   |
| Forskarweb             |                                         |   |                                |                   |
| Rapporter              |                                         |   |                                |                   |

I rapporten Rekvisition SO13 klistrar du in ordernumret (Ctrl+V) och kontrollerar;

- **Bokföringsperiod** anger perioden rekvisitionen ska bokas på.
- **Fakturadatum** kommer att vara datumet som står på fakturahuvudet för rekvisitionen. Om du ändrar fältet så kommer det datumet att stå på rekvisitionen. Se bild.

|         | Karolinska       | REKVISITION/                  | FAKTURA             | Sida 1               |
|---------|------------------|-------------------------------|---------------------|----------------------|
| NO ISIO | 171 77 STOCKHOLM | Rekvisitionsnr<br>12990000727 | Datum<br>2021-04-16 | Kundnr<br>9110007605 |

 Val.datum styr kursvärdet som rapporten ska följa, KI uppdaterar valutakursen dagligen i UBW så kursen kan skilja från dag till dag. <u>OBS.</u> att fältet endast påverkar utländska rekvisitionskunder.

När samtliga fält är kontrollerad så kan du trycka på **Sparaknappen** och två rapporter kommer att genereras (SO13 och GL)

## **Rekvisition SO13**

| Variant                                | Rekvisition                |         |                    |            | •       |
|----------------------------------------|----------------------------|---------|--------------------|------------|---------|
| ℅ Generella para                       | ametrar                    |         |                    |            |         |
| Öppna paramet                          | rar                        |         |                    |            |         |
| Från ordernr*                          |                            | -       |                    | 59:        | 1000009 |
| Till ordernr*                          |                            |         |                    | 59:        | 1000009 |
| Bokföringsperiod*                      |                            |         | 202104             |            | -       |
| Fakturadatum*                          |                            |         | 2021-04-16         |            |         |
| Val.datum*                             |                            |         | 2021-04-16         |            | <b></b> |
|                                        | etrar                      |         |                    |            |         |
| Spara Dina                             | beställda rapporter        | Rap     | portdefinitioner   | Skapa meny | Export  |
|                                        |                            |         |                    | ×          |         |
| 📀 Genomfört                            |                            |         |                    |            |         |
| Sparades. Rappor<br>beställda rapporte | tutdata har ordernumn<br>r | ner 25( | 093 och finns unde | er Dina    |         |
| ок                                     |                            |         |                    |            |         |

STEG 7 – Kontroll av underlag

Kontrollera SO13-rapporten och GL-rapporten under Dina beställda rapporter genom att klicka på Visa rapport enligt nedanbild.

| S             | Spara Dina beställda rapporter    |        |              |            | ter Ra   | apportdefini | tioner     | Ska      | Skapa meny  |          |      | ort       |        |
|---------------|-----------------------------------|--------|--------------|------------|----------|--------------|------------|----------|-------------|----------|------|-----------|--------|
| Dina          | a beställda rapporter             |        |              |            |          |              |            |          |             |          |      |           |        |
| Sche          | emalagt                           |        |              |            |          |              |            |          |             |          |      |           |        |
| Från<br>Filte | ân 2021-04-16 📾 Till 2021-04-16 📾 |        |              |            |          |              |            |          |             |          |      |           |        |
| Best          | ällda rapp                        | porter |              |            |          |              |            |          |             |          |      |           |        |
| Vi            | sa rapport                        | Anv    | Rapportnamn  | Rapport ID | Order-nr | Schemalagt   | Färdig     | Serverkö | Filnamn     | Status   | Zoom | Visa logg |        |
|               |                                   |        |              |            |          | i i          | 1          |          |             | -        |      |           | Filter |
|               | F                                 | ABDGUE | Order/faktur | GL07       | 97774    | 2021-04-16   | 2021-04-16 | DEFAULT  | gl07a_a1_97 | Avslutad | ٩    | Ð         |        |
|               | Ð                                 | ABDGUE | Rekvisition  | SO13       | 25093    | 2021-04-16   | 2021-04-16 | DEFAULT  | l46so13kire | Avslutad | Q    | Ð         |        |
|               |                                   | ABDGUE | Ändra status | PER02      | 195      | 2021-04-16   | 2021-04-16 | DEFAULT  |             | Avslutad | ٩    | Ð         |        |
|               | -                                 | ABDGUE | Ändra status | PER02      | 194      | 2021-04-16   | 2021-04-16 | DEFAULT  |             | Avslutad | ٩    | Ð         |        |
|               | Ð                                 | ABDGUE | Order/faktur | GL07       | 97766    | 2021-04-16   | 2021-04-16 | DEFAULT  | gl07a_a1_97 | Avslutad | ٩    | Ð         |        |
|               |                                   |        |              |            |          |              |            |          |             |          |      |           |        |

Kontrollera GL-rapporten så att nettobeloppet är 0 - ingen intäkt ska bokas.

| Rapport : GI<br>Företag : Ai<br>Anv : Aß | L07<br>1<br>BDGUE |       |      |            |            |       | Karolinska Insti<br>A1 - Karolinska<br>Order/faktu | tutet (A1)<br>Institute<br>rering |      |             |                    |    | Sida: 1<br>210416<br>11:59:20 |
|------------------------------------------|-------------------|-------|------|------------|------------|-------|----------------------------------------------------|-----------------------------------|------|-------------|--------------------|----|-------------------------------|
|                                          |                   |       |      |            |            |       | AVRÄKNINGSLISTA                                    | BATCH-INPU                        | JT   |             |                    |    |                               |
| Ursp.kto                                 | Per.              | Konto | Dim1 | Dim2       | Dim3       | Dim4  | Dim5                                               | Dim6                              | Dim7 | Kun/Lev     | Ver.text           | МК | Belopp i SEK                  |
| VER. 299000                              | 007               |       |      |            |            |       |                                                    |                                   |      |             |                    |    |                               |
| 15112                                    | 202104            | 15112 | UF   | BLANK      | UF23020118 | 1STAT |                                                    | 1EX                               |      | R9110007605 | Testrekvisition    | 0  | 100,00                        |
| 15113                                    | 202104            | 15113 | UF   | 2-345/2017 | UF23020118 | 1STAT |                                                    | 1EX                               |      | R9110007605 | Testrekvisition    | 0  | 50,00-                        |
| 15113                                    | 202104            | 15113 | UF   | BLANK      | UF23020118 | 1STAT |                                                    | 1EX                               |      | R9110007605 | Testrekvisition    | 0  | 50,00-                        |
|                                          |                   |       |      |            |            |       |                                                    |                                   |      |             | SUM debetbelopp :  |    | 100,00                        |
|                                          |                   |       |      |            |            |       |                                                    |                                   |      |             | SUM kreditbelopp : |    | 100,00                        |
|                                          |                   |       |      |            |            |       |                                                    |                                   |      |             | SUM nettbelopp :   |    | 0,00                          |
|                                          |                   |       |      |            |            |       |                                                    |                                   |      | _           |                    |    |                               |

Nu är rekvisitionen klar! Du kan hämta rekvisitionsbilagan från SO13-rapporten och skicka till mottagaren.

När rekvisitionen är skapad så får rekvisitionen ett annat OCR nummer än vernumret. Det läggs på en 1a i början och avslutar med 2 siffror till. Se bild nedan "129900000727" istället för vernummer som finns i 299000007 i UBW. Detta är för att det ska matchas automatiskt i banken när rekvisitionen blir betald.

| Kar<br>Inst                                                                   | olinska<br>titutet                                              |                                                                                        |                                                               |                                           |                    |                       |
|-------------------------------------------------------------------------------|-----------------------------------------------------------------|----------------------------------------------------------------------------------------|---------------------------------------------------------------|-------------------------------------------|--------------------|-----------------------|
| "1 <sub>43NO (81</sub> 0"<br>171 7                                            | 77 STOCKHOLM                                                    | Rekvisitionsnr<br>129900000727                                                         | Dat<br>202                                                    | tum<br>21-04-16                           | Kundnr<br>911000   | 7605                  |
|                                                                               |                                                                 | -                                                                                      | Karolinska<br>Nobels vär                                      | Institutet - Tes                          | t                  |                       |
|                                                                               |                                                                 |                                                                                        | 171 65 00                                                     | ,                                         |                    |                       |
| Er referens:                                                                  | TESTREKVISITION 1                                               |                                                                                        | 171 65 50                                                     | LNA                                       |                    |                       |
| Vår referens:                                                                 | ekonomi@uf.ki.se                                                |                                                                                        | Betalningsvi                                                  | likor: 30 Dagar                           | netto              |                       |
| Vårt ordernr:                                                                 | 591000009                                                       |                                                                                        | Setainingsvi                                                  | inton. 50 Dagai                           | notto              |                       |
| Specifikation                                                                 |                                                                 | Antal À                                                                                | pris                                                          | Moms %                                    | Moms               | Belop                 |
| Vānligan abaa                                                                 | nora nya batalainaayanaiftar                                    | - PC 5217 0109                                                                         |                                                               |                                           |                    |                       |
| TESTREKVIS                                                                    | ittion                                                          | 10 ST 40                                                                               | 0.00                                                          | 0.00                                      | 0.00               | 100.0                 |
| Mera text                                                                     |                                                                 | 1,0 01 10                                                                              | 0,00                                                          | 0,00                                      | 0,00               | 100,0                 |
|                                                                               |                                                                 |                                                                                        |                                                               |                                           |                    |                       |
|                                                                               |                                                                 |                                                                                        |                                                               |                                           |                    |                       |
|                                                                               |                                                                 |                                                                                        |                                                               |                                           |                    |                       |
|                                                                               |                                                                 |                                                                                        |                                                               |                                           |                    |                       |
| Vid betalning vä                                                              | inligen ange OCR: 12990000072                                   | 27                                                                                     |                                                               |                                           |                    |                       |
| Vid betalning vä<br>Nettobelopp<br>100.00                                     | inligen ange OCR: 12990000072<br>Moms<br>0.00                   | ?7<br>Öresavrundning<br>0.00                                                           | Förfallo<br>2021-0                                            | odatum<br>5-16                            | Att                | betala i SEI<br>100.0 |
| Vid betalning vä<br>Nettobelopp<br>100,00<br>Karolinska Insi<br>171 77 STOCKH | inligen ange OCR: 12990000072<br>Moms<br>0,00<br>titutet<br>OLM | 27<br>Öresavrundning<br>0,00<br>Org. nr<br>2021002973<br>Momsreg. nr<br>SE202100297301 | Förfallo<br>2021-0<br>Bankgirr<br>5217-019<br>IBAN<br>SE93 12 | odatum<br>5-16<br>38<br>00 0000 0128 1011 | Att<br>1 8116 DAB/ | betala i SE<br>100,0  |

| SE-11 17 STOCKHOLM         12990000826         2021-04-16         9110007612           Vour Ref:         Test 1         MEDICA DEPARTMENT M<br>DUADETES AND ENDOCRINOLOGY, AARHUS<br>UNIVER           Your Ref:         ekonomi@uf.ki.se         NORREBROGADE 44<br>DK-8000 AARHUS C<br>Dammark         NORREBROGADE 44<br>DK-8000 AARHUS C<br>Dammark           Order No:         59100010         Payment Terms:         30 Days net           Description         Quantity         Unit Price         VAT %         VAT           New payment details:         IBAN: SE93 1200 0000 0128 1011 8116<br>, Swift: DABASESX         0.00         0.00         1           REKVISITION         1.0 ST         10,00         0.00         0.00         1           OCR invoice identifie:         129900000826         Execution         Total in<br>10,00         0.00         0.00         1           Median         VAT         Rounding<br>0.00         Due Date         Total in<br>1         1           Karolinska institutet         Company Mo<br>BE2021027701         Bank<br>BEX         Datase Bank<br>BEX         Execution 0.00 0.00 0.22 1011 8116         DABASEEX                                                                                                    | 3 # 8 # The Instit                                                                        | tutet                                   | Requisition No                                                                                              | Inv                                                                                          | oice Date                                                                        | Custom                 | er No               |
|----------------------------------------------------------------------------------------------------|-------------------------------------------------------------------------------------------|-----------------------------------------|----------------------------------------------------------------------------------------------------|----------------------------------------------------------------------------------------------|----------------------------------------------------------------------------------|------------------------|---------------------|
| MEDICA DEPARTMENT M<br>DIABETES AND ENDOCRINOLOGY, AARHUS<br>UNIVER         Your Ref:       Test 1         Our Ref:       ekonomi@uf.ki.se         Order No:       591000010         Description       Quantity       Unit Price       VAT %       VAT         New payment details:       IBAN: SE93 1200 0000 0128 1011 8116       .       .         , Swift:       DABASESX       0.00       0.00       0.00       1         REKVISITION       1.0 ST       10.00       0.00       0.00       1         OCR involce identifier:       12990000826                                                                                                    | SE-171<br>Swede                                                                           | 1 77 STOCKHOLM                          | 129900000826                                                                                                | 202                                                                                          | 21-04-16                                                                         | 911000                 | 7612                |
| Description         Quantity         Unit Price         VAT %         VAT         Am           New payment details: IBAN: SE93 1200 0000 0128 1011 8116<br>. Swift: DABASESX         .         .         .         .         .         .         .         .         .         .         .         .         .         .         .         .         .         .         .         .         .         .         .         .         .         .         .         .         .         .         .         .         .         .         .         .         .         .         .         .         .         .         .         .         .         .         .         .         .         .         .         .         .         .         .         .         .         .         .         .         .         .         .         .         .         .         .         .         .         .         .         .         .         .         .         .         .         .         .         .         .         .         .         .         .         .         .         .         .         .         .         .         . <t< th=""><th>Your Ref:<br/>Our Ref:<br/>Order No:</th><th>Test 1<br/>ekonomi@uf.ki.se<br/>591000010</th><th></th><th>MEDICA D<br/>DIABETES<br/>UNIVER<br/>SITY HOS<br/>NORREBF<br/>DK-8000 A<br/>Danmark<br/>Payment Ter</th><th>DEPARTMENT N<br/>S AND ENDOCH<br/>PITAL<br/>ROGADE 44<br/>VARHUS C<br/>rms: 30 Days n</th><th>M<br/>RINOLOGY,A<br/>ret</th><th>ARHUS</th></t<> | Your Ref:<br>Our Ref:<br>Order No:                                                        | Test 1<br>ekonomi@uf.ki.se<br>591000010 |                                                                                                    | MEDICA D<br>DIABETES<br>UNIVER<br>SITY HOS<br>NORREBF<br>DK-8000 A<br>Danmark<br>Payment Ter | DEPARTMENT N<br>S AND ENDOCH<br>PITAL<br>ROGADE 44<br>VARHUS C<br>rms: 30 Days n | M<br>RINOLOGY,A<br>ret | ARHUS               |
| New payment details: IBAN: SE93 1200 0000 0128 1011 8116           , Swift: DABASESX           REKVISITION         1,0 ST         10,00         0,00         1           OCR invoice identifier: 12990000826           Net Amount         VAT         Rounding         Due Date         Total in           10,00         0,00         0,00         2021-05-16         1           Karolinska institutet         Company No<br>202100297301         Bank<br>SE93 1200 0000 0128 1011 8116         BIC<br>DABASESX                                                                                                    | Description                                                                               |                                         | Quantity Uni                                                                                                | t Price                                                                                      | VAT %                                                                            | VAT                    | Amou                |
| Met Amount         VAT         Rounding         Due Date         Total in           10,00         0,00         0,00         2021-05-16         1           Karolinska Institutet           SE-171 77 STOCKHOLM         Company No<br>2021029731         Bank<br>Danske Bank<br>SE03 1200 0000 0128 1011 8116         BIC<br>DABASESX                                                                                                    | New payment d<br>, Swift: DABASE<br>REKVISITION                                           | letails: IBAN: SE93 1200<br>ESX         | 0000 0128 1011 8116<br>1,0 ST                                                                               | 10,00                                                                                        | 0,00                                                                             | 0,00                   | 10,0                |
| Met Amount         VAT         Rounding         Due Date         Total in           10,00         0,00         0,00         2021-05-16         1           Karolinska institutet           SE-17177         StockHoLM         Z02102973         Bank<br>Danske Bank<br>SE202100297301         Bank<br>Bank<br>Danske Bank<br>SE03 1200 0000 0128 1011 8116         BIC<br>DABASESX                                                                                                    |                                                                                           |                                         |                                                                                                    |                                                                                              |                                                                                  |                        |                     |
| Met Amount         VAT         Rounding         Due Date         Total in           10,00         0,00         0,00         2021-05-16         1           Karolinska Institutet           SE-171 77 STOCKHOLM         Company No<br>2021/0029730         Bank<br>Danske Bank<br>Danske Bank         BIC<br>DABASESX                                                                                                    |                                                                                           |                                         |                                                                                                    |                                                                                              |                                                                                  |                        |                     |
| Met Amount       VAT       Rounding       Due Date       Total in         10,00       0,00       0,00       2021-05-16       1         Karolinska Institutet         SE-171 77 STOCKHOLM       VAT       Company No<br>2021/0029730       Bank<br>Danske Bank         SK-171 77 STOCKHOLM<br>Sweden       VAT       Bank<br>SE2021/0029730       Bank<br>SE31 200 0000 0128 1011 8116       BIC<br>DABASESX                                                                                                    |                                                                                           |                                         |                                                                                                    |                                                                                              |                                                                                  |                        |                     |
| OCR invoice identifier: 129900000826         Net Amount       VAT       Rounding       Due Date       Total in         10,00       0,00       0,00       2021-05-16       1         Karolinska Institutet         SE-171 77 STOCKHOLM       Conpany No<br>2021/0029730       Bank<br>Danske Bank<br>VAT No<br>SE2021/0029730       Bank<br>Danske Bank<br>SE93 1200 0000 0128 1011 8116       BIC<br>DABASEESX                                                                                                    |                                                                                           |                                         |                                                                                                    |                                                                                              |                                                                                  |                        |                     |
| Met Amount         VAT         Rounding         Due Date         Total in           10,00         0,00         0,00         2021-05-16         1           Karolinska Institutet           SE-171 77         STOCKHOLM         VAT         Company No<br>2021002973         Bank<br>Danske Bank           SE-171 77         STOCKHOLM         VAT         Due Date         Due Date           SE-202100297301         SE93         1200 0000 0128 1011 8116         BIC<br>DABASESX                                                                                                    |                                                                                           |                                         |                                                                                                    |                                                                                              |                                                                                  |                        |                     |
| Met Amount         VAT         Rounding         Due Date         Total in           10,00         0,00         0,00         2021-05-16         1           Karolinska Institutet           SE-171 77         STOCKHOLM         VAT         Company No<br>2021002973         Bank<br>Danske Bank           SE-171 77         STOCKHOLM         VAT No<br>SE202100297301         Bank<br>SE93 1200 0000 0128 1011 8116         BIC<br>DABASESX                                                                                                    |                                                                                           |                                         |                                                                                                    |                                                                                              |                                                                                  |                        |                     |
| Met Amount         VAT         Rounding         Due Date         Total in           10,00         0,00         0,00         2021-05-16         1           Karolinska Institutet           SE-171 77 STOCKHOLM         Company No         Bank           Sweden         VAT No         Bank           SE20210029730         SE93 1200 0000 0128 1011 8116         BIC                                                                                                    |                                                                                           |                                         |                                                                                                    |                                                                                              |                                                                                  |                        |                     |
| Met Amount         VAT         Rounding         Due Date         Total in           10,00         0,00         0,00         2021-05-16         1           Karolinska Institutet           SE-171 77 STOCKHOLM         Company No<br>2021002973         Bank<br>Danske Bank<br>Danske Bank<br>Danske Bank<br>Danske Bank<br>Danske Bank<br>Danske Bank<br>BAN<br>SE202100297301         BIC<br>DABASESX                                                                                                    |                                                                                           |                                         |                                                                                                    |                                                                                              |                                                                                  |                        |                     |
| OCR involce identifier: 12990000826         Net Amount       VAT       Rounding       Due Date       Total in         10,00       0,00       0,00       2021-05-16       1         Karolinska Institutet       Company No<br>2021002973       Bank<br>Danske Bank<br>IBAN       BiC<br>SE30 1200 0000 0128 1011 8116       BiC<br>DABASESX                                                                                                    |                                                                                           |                                         |                                                                                                    |                                                                                              |                                                                                  |                        |                     |
| Net Amount         VAT         Rounding         Due Date         Total in           10,00         0,00         0,00         2021-05-16         1           Karolinska Institutet           SE-171 77         STOCKHOLM         2021002973         Bank<br>Danske Bank         BIC<br>DABASESX                                                                                                    |                                                                                           |                                         |                                                                                                    |                                                                                              |                                                                                  |                        |                     |
| OCR invoice identifier: 12990000826         Net Amount       VAT       Rounding       Due Date       Total in         10,00       0,00       0,00       2021-05-16       1         Karolinska Institutet       Company No<br>2021002973       Bank<br>Danske Bank       BIC<br>SE:31 1200 0000 0128 1011 8116       BIC<br>DABASESX                                                                                                    |                                                                                           |                                         |                                                                                                    |                                                                                              |                                                                                  |                        |                     |
| VCR invoice identifier: 12990000826           Net Amount         VAT         Rounding         Due Date         Total in           10,00         0,00         0,00         2021-05-16         1           Karolinska Institutet         Company No<br>SE-171 77 STOCKHOLM<br>Sweden         Bank<br>Danske Bank<br>VAT No<br>SE202100297301         Bank<br>BAN<br>SE93 1200 0000 0128 1011 8116         BIC<br>DABASESX                                                                                                    |                                                                                           |                                         |                                                                                                    |                                                                                              |                                                                                  |                        |                     |
| Net Amount         VAT         Rounding         Due Date         Total in           10,00         0,00         0,00         2021-05-16         1           Karolinska Institutet         Company No<br>2021002973         Bank<br>Danske Bank         Elf           SE-171 77 STOCKHOLM<br>Sweden         VAT No<br>SE202100297301         Bank<br>BEN         Danske Bank         BIC<br>DABASESX                                                                                                    |                                                                                           |                                         |                                                                                                    |                                                                                              |                                                                                  |                        |                     |
| VCR invoice identifier: 12990000826           Net Amount         VAT         Rounding         Due Date         Total in           10,00         0,00         0,00         2021-05-16         1           Karolinska Institutet         Company No<br>2021002973         Bank<br>Danske Bank         Bic<br>DABASESX           Sweden         SE:01 00297301         BEX         BIC DABASESX                                                                                                    |                                                                                           |                                         |                                                                                                    |                                                                                              |                                                                                  |                        |                     |
| Net Amount         VAT         Rounding         Due Date         Total in           10,00         0,00         0,00         2021-05-16         1           Karolinska Institutet         Company No<br>2021002973         Bank<br>Danske Bank         Einc<br>DABASESX           Skeden         SE02100297301         BAN         BIC         DABASESX                                                                                                    |                                                                                           |                                         |                                                                                                    |                                                                                              |                                                                                  |                        |                     |
| VCR invoice identifier: 129900000826           Net Amount         VAT         Rounding         Due Date         Total in           10,00         0,00         0,00         2021-05-16         1           Karolinska Institutet         Company No<br>2021002973         Bank<br>Danske Bank         Einc<br>DABASESX           SE-171 77_STOCKHOLM<br>Sweden         VAT No<br>SE202100297301         BAN<br>SE3 1200 0000 0128 1011 8116         BIC<br>DABASESX                                                                                                    |                                                                                           |                                         |                                                                                                    |                                                                                              |                                                                                  |                        |                     |
| VCR invoice identifier: 129900000826           Net Amount         VAT         Rounding         Due Date         Total in           10,00         0,00         0,00         2021-05-16         1           Karolinska Institutet         Company No<br>2021002973         Bank<br>Danske Bank         Einc<br>DABASESX           Ste-171 77_STOCKHOLM<br>Sweden         VAT No<br>SE202100297301         BAN<br>SE93 1200 0000 0128 1011 8116         BIC<br>DABASESX                                                                                                    |                                                                                           |                                         |                                                                                                    |                                                                                              |                                                                                  |                        |                     |
| OCR invoice identifier: 12990000826           Net Amount         VAT         Rounding         Due Date         Total in           10,00         0,00         0,00         2021-05-16         1           Karolinska Institutet         Company No<br>2021002973         Bank<br>Danske Bank         Danske Bank           SE-171 77 STOCKHOLM<br>Sweden         VAT No<br>SE202100297301         Bank<br>SE93 1200 0000 0128 1011 8116         BIC<br>DABASESX                                                                                                    |                                                                                           |                                         |                                                                                                    |                                                                                              |                                                                                  |                        |                     |
| Net Amount         VAT         Rounding         Due Date         Total in           10,00         0,00         0,00         2021-05-16         1           Karolinska Institutet         Company No<br>2021002973         Bank<br>Danske Bank           SE-171 77 STOCKHOLM<br>Sweden         VAT No<br>SE202100297301         BAN<br>SE93 1200 0000 0128 1011 8116         BIC<br>DABASESX                                                                                                    |                                                                                           |                                         |                                                                                                    |                                                                                              |                                                                                  |                        |                     |
| OCR invoice identifier: 12990000826           Net Amount         VAT         Rounding         Due Date         Total in           10,00         0,00         0,00         2021-05-16         1           Karolinska Institutet         Company No<br>2021002973         Bank<br>Danske Bank           SE-171 77 STOCKHOLM<br>Sweden         VAT No<br>SE202100297301         Bank<br>BAN         BIC<br>DABASESX                                                                                                    |                                                                                           |                                         |                                                                                                    |                                                                                              |                                                                                  |                        |                     |
| Met Amount         VAT         Rounding         Due Date         Total in           10,00         0,00         0,00         2021-05-16         1           Karolinska Institutet         Company No<br>2021002973         Bank<br>Danske Bank           SE-171 77 STOCKHOLM<br>Sweden         VAT No<br>SE20210029730         Bank<br>BAN         BIC<br>DABASESX                                                                                                    |                                                                                           |                                         |                                                                                                    |                                                                                              |                                                                                  |                        |                     |
| Met Amount         VAT         Rounding         Due Date         Total in           10,00         0,00         0,00         2021-05-16         1           Karolinska Institutet         Company No<br>2021002973         Bank<br>Danske Bank           SE-171 77 STOCKHOLM<br>Sweden         VAT No<br>SE202100297301         BAN<br>SE93 1200 0000 0128 1011 8116         BIC<br>DABASESX                                                                                                    |                                                                                           |                                         |                                                                                                    |                                                                                              |                                                                                  |                        |                     |
| OCR invoice identifier: 129900000826           Net Amount         VAT         Rounding         Due Date         Total in           10,00         0,00         0,00         2021-05-16         1           Karolinska Institutet         Company No<br>2021002973         Bank<br>Danske Bank           SE-171177 STOCKHOLM<br>Sweden         VAT No<br>SE202100297301         BAN<br>SE93 1200 0000 0128 1011 8116         BIC<br>DABASESX                                                                                                    |                                                                                           |                                         |                                                                                                    |                                                                                              |                                                                                  |                        |                     |
| VAT         Rounding         Due Date         Total in           10,00         0,00         0,00         2021-05-16         1           Karolinska Institutet         Company No<br>2021002973         Bank<br>Danske Bank         Danske Bank           SE-171177 STOCKHOLM<br>Sweden         VAT No<br>SE202100297301         BAN<br>SE93 1200 0000 0128 1011 8116         BIC<br>DABASESX                                                                                                    |                                                                                           |                                         |                                                                                                    |                                                                                              |                                                                                  |                        |                     |
| VCR invoice identifier: 129900000826           Net Amount         VAT         Rounding         Due Date         Total in           10,00         0,00         0,00         2021-05-16         1           Karolinska Institutet         Company No<br>2021002973         Bank<br>Danske Bank           SE-171177 STOCKHOLM<br>Sweden         VAT No<br>SE202100297301         BAN<br>SE93 1200 0000 0128 1011 8116         BIC<br>DABASESX                                                                                                    |                                                                                           |                                         |                                                                                                    |                                                                                              |                                                                                  |                        |                     |
| OCR invoice identifier: 129900000826           Net Amount         VAT         Rounding         Due Date         Total in           10,00         0,00         0,00         2021-05-16         1           Karolinska Institutet         Company No<br>2021002973         Bank<br>Danske Bank         EiC<br>SE-171 77 STOCKHOLM         BIC<br>DABASESX                                                                                                    |                                                                                           |                                         |                                                                                                    |                                                                                              |                                                                                  |                        |                     |
| OCR invoice identifier: 129900000826           Net Amount         VAT         Rounding         Due Date         Total in           10,00         0,00         0,00         2021-05-16         1           Karolinska Institutet         Company No<br>2021002973         Bank<br>Danske Bank           SE-171 77 STOCKHOLM<br>Sweden         VAT No<br>SE202100297301         BAN<br>SE93 1200 0000 0128 1011 8116         BIC<br>DABASESX                                                                                                    |                                                                                           |                                         |                                                                                                    |                                                                                              |                                                                                  |                        |                     |
| OCR invoice identifier: 12990000826           Net Amount         VAT         Rounding         Due Date         Total in           10,00         0,00         0,00         2021-05-16         1           Karolinska Institutet         Company No<br>2021002973         Bank<br>Danske Bank         Bic<br>SE-171 77 STOCKHOLM         BIC<br>DABASESX                                                                                                    |                                                                                           |                                         |                                                                                                    |                                                                                              |                                                                                  |                        |                     |
| CCR invoice identifier: 129900000826           Net Amount         VAT         Rounding         Due Date         Total in           10,00         0,00         0,00         2021-05-16         1           Karolinska Institutet         Company No<br>2021002973         Bank<br>Danske Bank         EiC<br>SE-171 77 STOCKHOLM         BIC<br>DABASESX                                                                                                    |                                                                                           |                                         |                                                                                                    |                                                                                              |                                                                                  |                        |                     |
| CCR invoice identifier: 129900000826           Net Amount         VAT         Rounding         Due Date         Total in           10,00         0,00         0,00         2021-05-16         1           Karolinska Institutet         Company No<br>2021002973         Bank<br>Danske Bank         EiC<br>SE-171 77 STOCKHOLM<br>Sweden         BIC<br>SE93 1200 0000 0128 1011 8116         BIC<br>DABASESX                                                                                                    |                                                                                           |                                         |                                                                                                    |                                                                                              |                                                                                  |                        |                     |
| OCR invoice identifier: 12990000826           Net Amount         VAT         Rounding         Due Date         Total in           10,00         0,00         0,00         2021-05-16         1           Karolinska Institutet         Company No<br>2021002973         Bank<br>Danske Bank         Bic           SE-171 77 STOCKHOLM<br>Sweden         VAT No<br>SE202100297301         IBAN<br>SE93 1200 0000 0128 1011 8116         BIC<br>DABASESX                                                                                                    |                                                                                           |                                         |                                                                                                    |                                                                                              |                                                                                  |                        |                     |
| OCR invoice identifier: 12990000826       Net Amount     VAT     Rounding     Due Date     Total in       10,00     0,00     0,00     2021-05-16     1       Karolinska Institutet     Company No<br>2021002973     Bank<br>Danske Bank       SE-171 77 STOCKHOLM<br>Sweden     VAT No<br>SE202100297301     Bank<br>BIC<br>SE93 1200 0000 0128 1011 8116     BIC<br>DABASESX                                                                                                    |                                                                                           |                                         |                                                                                                    |                                                                                              |                                                                                  |                        |                     |
| OCR invoice identifier: 12990000826       Net Amount     VAT     Rounding     Due Date     Total in       10,00     0,00     0,00     2021-05-16     1       Karolinska Institutet     Company No<br>2021002973     Bank<br>Danske Bank       SE-171 77 STOCKHOLM<br>Sweden     VAT No<br>SE202100297301     BAN<br>SE93 1200 0000 0128 1011 8116     BIC<br>DABASESX                                                                                                    |                                                                                           |                                         |                                                                                                    |                                                                                              |                                                                                  |                        |                     |
| Net Amount     VAT     Rounding     Due Date     Total in       10,00     0,00     0,00     2021-05-16     1       Karolinska Institutet     Company No<br>2021002973     Bank<br>Danske Bank       SE-171 77 STOCKHOLM<br>Sweden     VAT No<br>SE202100297301     BAN<br>SE93 1200 0000 0128 1011 8116     BIC<br>DABASESX                                                                                                    |                                                                                           |                                         |                                                                                                    |                                                                                              |                                                                                  |                        |                     |
| Net AmountVATRoundingDue DateTotal in10,000,000,002021-05-161Karolinska InstitutetSE-171 77 STOCKHOLMCompany No<br>2021002973Bank<br>Danske BankSwedenVAT No<br>SE202100297301IBAN<br>SE93 1200 0000 0128 1011 8116BIC<br>DABASESX                                                                                                    | OCP involve idea                                                                          | ifer: 12000000999                       |                                                                                                    |                                                                                              |                                                                                  |                        |                     |
| Karolinska InstitutetCompany No<br>2021002973Bank<br>Danske BankSE-171 77 STOCKHOLM<br>SwedenVAT No<br>SE202100297301Bank<br>Danske Bank                                                                                                    | OCR invoice iden                                                                          | tifier: 12990000826                     |                                                                                                    |                                                                                              |                                                                                  |                        |                     |
| 10,00         0,00         0,00         2021-05-16         1           Karolinska Institutet         Company No<br>2021002973         Bank<br>Danske Bank         1           SE-171 77 STOCKHOLM<br>Sweden         VAT No<br>SE202100297301         Bank<br>Danske Bank         BIC<br>DABASESX                                                                                                    | OCR invoice iden                                                                          | tifier: 12990000826                     | Benedias                                                                                                    |                                                                                              |                                                                                  |                        |                     |
| Karolinska Institutet         Company No         Bank           2021002973         Danske Bank           SE-171 77 STOCKHOLM         VAT No         IBAN         BIC           Sweden         SE202100297301         SE93 1200 0000 0128 1011 8116         DABASESX                                                                                                    | OCR invoice iden                                                                          | tifier: 12990000826<br>VAT              | Rounding                                                                                                    | Due Da                                                                                       | te                                                                               |                        | Total in Et         |
| Karolinska Institutet         Company No<br>2021002973         Bank<br>Danske Bank           SE-171 77 STOCKHOLM<br>Sweden         VAT No         IBAN         BIC<br>SE202100297301           Stering         SE202100297301         SE93 1200 0000 0128 1011 8116         DABASESX                                                                                                    | OCR invoice iden<br>Net Amount<br>10,00                                                   | tifier: 12990000826<br>VAT<br>0,00      | Rounding<br>0,00                                                                                            | Due Da<br>2021-0                                                                             | te<br>5-16                                                                       |                        | Total in EU<br>10,1 |
| SE-171 77 STOCKHOLM         VAT No         IBAN         BIC           Sweden         SE20210029730         SE93 1200 0000 0128 1011 8116         DABASESX                                                                                                    | OCR invoice iden<br>Net Amount<br>10,00                                                   | tifier: 12990000826<br>VAT<br>0,00      | Rounding<br>0,00                                                                                            | Due Da<br>2021-0                                                                             | te<br>15-16                                                                      |                        | Total in EU<br>10,1 |
| Sector // Stockholm         VAT No         IBAN         BIC           Sweden         SE202100297301         SE93 1200 0000 0128 1011 8116         DABASESX                                                                                                    | OCR invoice iden<br>Net Amount<br>10,00<br>Karolinska Instit                              | tifier: 12990000826<br>VAT<br>0,00      | Rounding<br>0,00<br>Company No                                                                              | Due Da<br>2021-0<br>Bank                                                                     | te<br>5-16                                                                       |                        | Total in EU<br>10,1 |
| SE202100297301 SE93 1200 0000 0128 1011 8116 DABASESX                                                                                                    | OCR invoice iden<br>Net Amount<br>10,00<br>Karolinska Instit                              | tifier: 12990000826<br>VAT<br>0,00      | Rounding<br>0,00<br>Company No<br>2021002973                                                                | Due Da<br>2021-0<br>Bank<br>Danske f                                                         | te<br>5-16<br>Bank                                                               |                        | Total in EU<br>10,1 |
|                                                                                                    | OCR invoice iden<br>Net Amount<br>10,00<br>Karolinska Instit<br>SE-17177 STOCK            | tifier: 12990000826<br>VAT<br>0,00      | Rounding<br>0,00<br>Company No<br>2021002973<br>VAT No                                                      | Due Da<br>2021-0<br>Bank<br>Danske I<br>IBAN                                                 | te<br>1 <b>5-16</b><br>Bank                                                      | BIC                    | Total in EU<br>10,0 |
|                                                                                                    | OCR invoice iden<br>Net Amount<br>10,00<br>Karolinska Instit<br>SE-171 77 STOCK<br>Sweden | tifier: 129900000826<br>VAT<br>0,00     | Rounding           0,00           Company No           2021002973           VAT No           SE202100297301 | Due Da<br>2021-0<br>Bank<br>Danske I<br>IBAN<br>SE93 12                                      | te<br>1 <b>5-16</b><br>Bank<br>00 0000 0128 1011                                 | BIC<br>8116 DAB/       | Total in EU<br>10,0 |

### **REVERSERING AV KUNDFAKTURA/REKVISITION**

## Steg 1

 $\mathsf{Meny} \rightarrow \mathsf{Redovisning} \rightarrow \mathsf{Kundreskontra} \rightarrow \mathsf{Reversering} \rightarrow \mathsf{Markera} \text{ poster för reversering}$ 

| leny                   |                                       |   |                                    |   |                        |   |
|------------------------|---------------------------------------|---|------------------------------------|---|------------------------|---|
|                        | Huvudbok                              |   | Leverantörsreskontra               |   | Rapporter              |   |
| Din anställning        | KI-INTERN HANDEL MELLAN INST          |   | Underhåll av öppna poster          |   | Skapa ny rapport       |   |
| Formulär               | Definitivbokföring huvudbokstransa    |   | Leverantörsinformation             | ≽ | Telad                  | ≽ |
| Tornulai               | Definitivbokföring attesterade faktur |   | Reversering                        | ≽ | Privat                 | ≽ |
| Kunder och försäljning | Konteringskontroller                  |   | 🖿 Betalningar                      | ≽ |                        |   |
|                        | Steg 1: Ladda periodiseringsunderla   |   |                                    |   |                        |   |
| Planering              | Intrastatrapport (A1)                 |   |                                    |   |                        |   |
|                        | ℜ Kontoavstämning                     |   |                                    |   |                        |   |
| Informationssidor      | Reversering                           | ≽ |                                    |   |                        |   |
|                        | 🖿 Fråga                               | ≽ |                                    |   |                        |   |
| Redovisning            | Automatkontering                      | ≽ |                                    |   |                        |   |
|                        | Räntehantering                        | ≽ |                                    |   |                        |   |
| Gemensam               | Period. via nycklar                   | ≽ |                                    |   |                        |   |
| Avtalsreskontra        | Inkommande faktura                    |   | Kundreskontra                      |   | Anläggning             |   |
|                        | Registrering inkommande fakturor      |   | Transformed Reversering            | * | hläggning              | ≽ |
| Forskarweb             | Import elektroniska fakturor          | ≽ | Markera poster f ör reversering    |   | 🖿 Fråga                | ≽ |
|                        | Bokföring inkommande fakturor         |   | Markerade objekt som ska reverse   | r | Registrering           | ≽ |
| Rapporter              | Fråga arbetsflöde inkommande faktu    |   | Reverseringsförslag                |   | Avskrivningar          | ≽ |
|                        | Logg arbetsflöde inkommande faktu     |   | 🈵 Underhåll av reverseringsförslag |   | Bokföring              | ≽ |
|                        |                                       |   | Aterskapa reverseringsförslag      |   | 盲 Inläsning av projekt | ≽ |
|                        |                                       |   | Beverseringsbekräftelse            |   | Arsavslut              | * |
|                        |                                       |   |                                    |   |                        |   |

## Steg 2

Ändra till '1 Reversera öppen post' i rullistan Reverseringstyp och tabba sedan till fältet Kund. Ange sedan en rekvisitionskund som börjar på 9\*, kundgrupp 91 och sedan RK som verifikationstyp.

| Markera po                           | farkera poster för reversering                                                                                                    |                |            |            |             |             |       |      |       |         |           |        |             |        |        |
|--------------------------------------|----------------------------------------------------------------------------------------------------|----------------|------------|------------|-------------|-------------|-------|------|-------|---------|-----------|--------|-------------|--------|--------|
| Urvalskrite                          | rier                                                                                                    |                |            |            |             |             |       |      |       |         |           |        |             |        |        |
| Reverseringst<br>1 Reversera o       | Reverseringstyp*<br>1 Reversera öppen post ▼                                                                                                    |                |            |            |             |             |       |      |       |         |           |        |             |        |        |
| Kund<br>9110007605                   | Kund         Koncern         Kundgrupp         Fakturanummer         Beskrivning           9110007605          91          Patientitieser         Fakturanummer         Beskrivning |                |            |            |             |             |       |      |       |         |           |        |             |        |        |
| Verifikationsty<br>RK<br>Rekvisition | Karolinska Institutet - Test     Rekvisitioner       Verifikationstyp     Period     Verifikationsnummer       RK     0     0                                                       |                |            |            |             |             |       |      |       |         |           |        |             |        |        |
| Transaktior                          | ner                                                                                                    |                |            |            |             |             |       |      |       |         |           |        |             |        |        |
| Trans.typ                            | Period                                                                                                    | Verifikationsn | Sekvensnr. | ▲ Kundnr   | Fakturanumm | Beskrivning | Konto | Inst | Dnr   | Momskod | Momssyste | Valuta | Valutabelop | Belopp |        |
|                                      |                                                                                                    |                |            |            |             |             |       |      |       |         |           |        |             |        | Filter |
| RK                                   | 202104                                                                                                    | 299000012      | 1          | 9110007605 | 299000012   | Test 2      | 15112 | K2   | BLANK | 0       |           | SEK    | 100,00      | 100,00 |        |
| RK                                   | 202104                                                                                                    | 299000011      | 0          | 9110007605 | 299000011   | Test 2      | 15112 | UF   | BLANK | 0       |           | SEK    | 100,00      | 100,00 |        |
| RK                                   | 202104                                                                                                    | 299000004      | 0          | 9110007605 | 299000004   | TEST 2      | 15112 | UF   | BLANK | 0       |           | SEK    | 3,00        | 3,00   |        |
| RK                                   | 202104                                                                                                    | 299000009      | 0          | 9110007605 | 299000009   | Test 3      | 15112 | UF   | BLANK | 0       |           | SEK    | 100,00      | 100,00 |        |
| Spara                                |                                                                                                    |                |            |            |             |             |       |      |       |         |           |        |             |        | *      |

Bocka i fakturan som ska reverseras, i detta fall faktura 299000012 och spara

| Т | Transaktioner |        |                |            |            |             |             |       |      |       |         |           |        |             |        |        |
|---|---------------|--------|----------------|------------|------------|-------------|-------------|-------|------|-------|---------|-----------|--------|-------------|--------|--------|
|   | Trans.typ     | Period | Verifikationsn | Sekvensnr. | ▲ Kundnr   | Fakturanumm | Beskrivning | Konto | Inst | Dnr   | Momskod | Momssyste | Valuta | Valutabelop | Belopp |        |
|   |               |        |                |            |            |             |             |       |      |       |         |           |        |             |        | Filter |
| ~ | RK            | 202104 | 299000012      | 1          | 9110007605 | 299000012   | Test 2      | 15112 | K2   | BLANK | 0       |           | SEK    | 100,00      | 100,00 |        |
|   | RK            | 202104 | 299000011      | 0          | 9110007605 | 299000011   | Test 2      | 15112 | UF   | BLANK | 0       |           | SEK    | 100,00      | 100,00 |        |
|   | RK            | 202104 | 299000004      | 0          | 9110007605 | 299000004   | TEST 2      | 15112 | UF   | BLANK | 0       |           | SEK    | 3,00        | 3,00   |        |
|   | RK            | 202104 | 299000009      | 0          | 9110007605 | 299000009   | Test 3      | 15112 | UF   | BLANK | 0       |           | SEK    | 100,00      | 100,00 |        |
| S | bara          |        |                |            |            |             |             |       |      |       |         |           |        |             |        | *      |

|             | × |
|-------------|---|
| 🥑 Genomfört |   |
| Sparades    |   |
|             |   |
|             |   |
|             |   |
| ОК          |   |
|             |   |

#### Steg 3 – Reverseringsförslag

|      | -               |          | 0                 |               |               |             |               |                |       |
|------|-----------------|----------|-------------------|---------------|---------------|-------------|---------------|----------------|-------|
| Meny | $y \rightarrow$ | Redovisn | ing $\rightarrow$ | Kundreskontra | $\rightarrow$ | Reversering | $\rightarrow$ | Reverseringsfö | rslag |

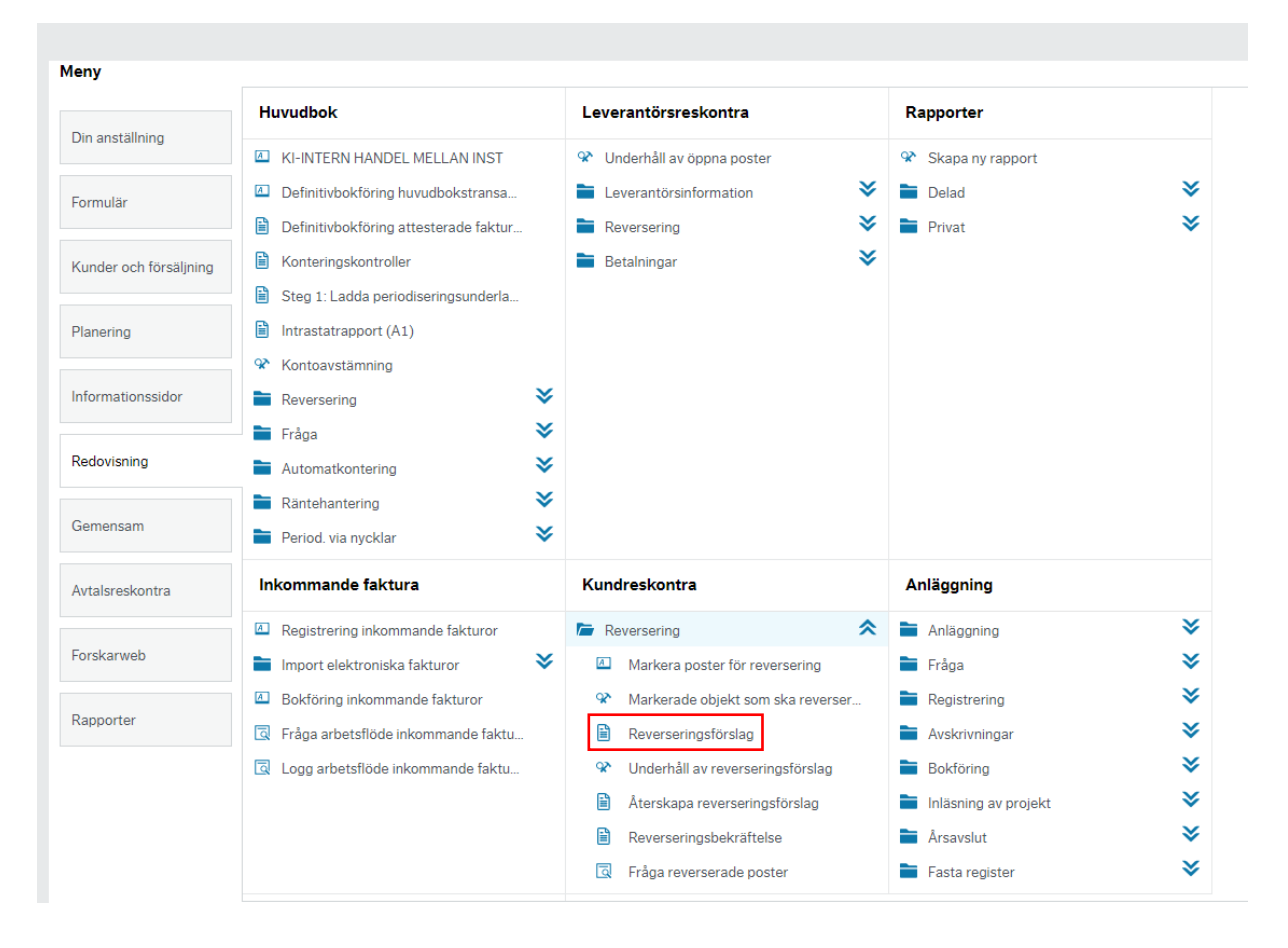

UBW skapar en BUNTID i detta fall 21041918 och spara på sparaknappen

## Reverseringsförslag

℅ Generella parametrar

| Öppna parametrar         |             |   |
|--------------------------|-------------|---|
| Bunt ID *                | 21041918    |   |
| Period*                  | 202104      | • |
| Verifikationsdatum       | 2021-04-19  |   |
| Kontrollera trans.datum* | Ej kontroll | • |

℅ Fasta parametrar

℅ Skrivarparametrar

Spara

Dina beställda rapporter

Rapportdefinitioner

Skapa meny

Export

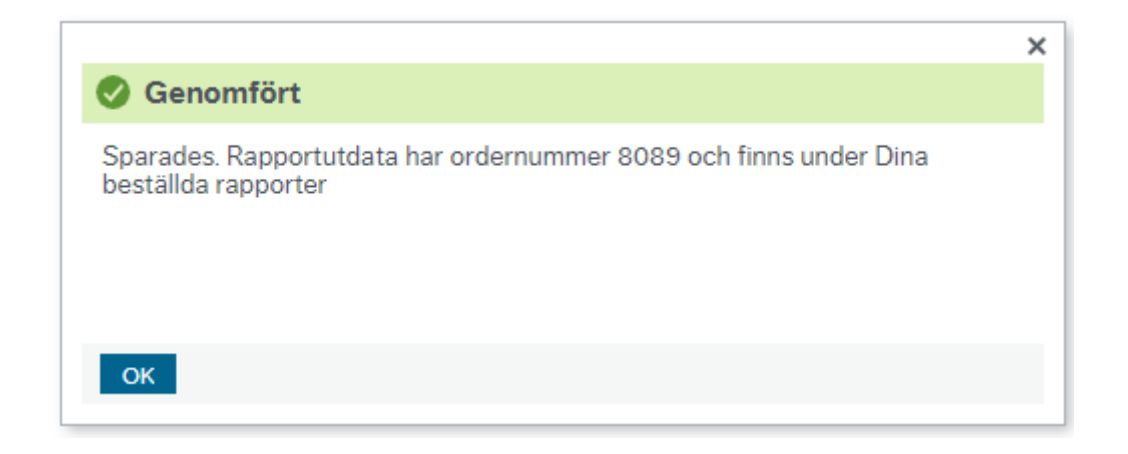

### Kontrollera reverseringsförslaget under 'Dina beställda rapporter'

| Spara<br>Dina beställd | la rappo  | Dina b        | eställda   | rappo    | rter       | Ra | pportdefin | itionei | Ska               | ipa me     | ny   | Exp       | ort    |
|------------------------|-----------|---------------|------------|----------|------------|----|------------|---------|-------------------|------------|------|-----------|--------|
| Schemalagt             |           |               |            |          |            |    |            |         |                   |            |      |           |        |
| Från<br>Filter         | 2021-04-: | 19            | Till       | 20       | 021-04-19  |    |            |         |                   |            |      |           |        |
| Beställda rapp         | orter     |               |            |          |            |    |            |         |                   |            |      |           |        |
| Visa rapport           | Anv       | Rapportnamn   | Rapport ID | Order-nr | Schemalagt | t  | Färdig     | Serv    | erkö Filnamn      | Status     | Zoom | Visa logg |        |
|                        |           |               |            |          |            | Ē  |            |         |                   | -          |      |           | Filter |
| B                      | ABDGUE    | Reverseringsf | GL34       | 8089     | 2021-04-19 |    | 2021-04-19 | DEFAU   | ILT gl34b_8089.li | s Avslutad | Q,   | F         |        |

#### BUNTID anges i reverseringsförslaget – BUNTID 21041918

| Rapport<br>Företag<br>Anv | : GL34<br>: A1<br>: ABDGUE |                |           |                |                        |                | Reverserir | ngsförslag |      |                            |                                                      |        | Sida: 1<br>210419<br>16:17:52 |
|---------------------------|----------------------------|----------------|-----------|----------------|------------------------|----------------|------------|------------|------|----------------------------|------------------------------------------------------|--------|-------------------------------|
|                           | Per.                       | Konto          | Dim1      | Dim2           | Dim3                   | Dim4           | Dim5       | Dim6       | Dim7 | Kun/Lev                    | Ver.text                                             | МК     | Belopp                        |
| Bunt ID:                  | : 21041918                 | Reverser       | ingsId: 1 |                |                        |                |            |            |      |                            |                                                      |        |                               |
| VER. 1                    | 202104<br>202104           | 15112<br>15113 | К2<br>К2  | BLANK<br>BLANK | K27100153<br>K27100153 | 1STAT<br>1STAT |            | 1EX<br>1EX |      | R9110007605<br>R9110007605 | 00012KORR 210419 2990000<br>00012KORR 210419 2990000 | 0<br>0 | 100,00-<br>100,00             |

| SUM debetbelopp :  | 100,00 |
|--------------------|--------|
| SUM kreditbelopp : | 100,00 |
| SUM nettbelopp :   | 0,00   |

## STEG 4 – Reverseringsbekräftelse

|                       | Huvudbok                              |   | Leverantörsreskontra            |       | Rapporter            |   |
|-----------------------|---------------------------------------|---|---------------------------------|-------|----------------------|---|
| )in anställning       | KI-INTERN HANDEL MELLAN INST          |   | 🈵 Underhåll av öppna poster     |       | 🛠 Skapa ny rapport   |   |
| ormulär               | Definitivbokföring huvudbokstransa    |   | Leverantörsinformation          | ≽     | Delad                | : |
|                       | Definitivbokföring attesterade faktur |   | Reversering                     | ≽     | Privat               | : |
| under och försäljning | Konteringskontroller                  |   | 🖿 Betalningar                   | ≽     |                      |   |
|                       | Steg 1: Ladda periodiseringsunderla   |   |                                 |       |                      |   |
| anering               | Intrastatrapport (A1)                 |   |                                 |       |                      |   |
|                       | Kontoavstämning                       |   |                                 |       |                      |   |
| formationssidor       | Reversering                           | ≽ |                                 |       |                      |   |
|                       | 🖿 Fråga                               | ≽ |                                 |       |                      |   |
| edovisning            | Automatkontering                      | ≽ |                                 |       |                      |   |
|                       | Räntehantering                        | ≽ |                                 |       |                      |   |
| emensam               | Period. via nycklar                   | ≽ |                                 |       |                      |   |
| vtalsreskontra        | Inkommande faktura                    |   | Kundreskontra                   |       | Anläggning           |   |
|                       | Registrering inkommande fakturor      |   | The Reversering                 | *     | Anläggning           | : |
| orskarweb             | Import elektroniska fakturor          | ≽ | Markera poster för reversering  |       | 🖿 Fråga              | ; |
|                       | Bokföring inkommande fakturor         |   | Markerade objekt som ska rev    | erser | Registrering         | : |
| apporter              | G Fråga arbetsflöde inkommande faktu  |   | Reverseringsförslag             |       | Avskrivningar        | : |
|                       | Logg arbetsflöde inkommande faktu     |   | Underhåll av reverseringsförsla | g     | Bokföring            | : |
|                       |                                       |   | Aterskapa reverseringsförslag   |       | lnläsning av projekt | : |
|                       |                                       |   | Reverseringsbekräftelse         |       | 🗎 Årsavslut          | : |
|                       |                                       |   | 💿 Erèss reverserede pester      |       | Secto veciator       | 3 |

# $\mathsf{Meny} \rightarrow \mathsf{Redovisning} \rightarrow \mathsf{Kundreskontra} \rightarrow \mathsf{Reversering} \rightarrow \mathsf{Reverseringsbekräftelse}$

Ange Bunt ID du fick i förslaget, spara med sparaknappen

# Reverseringsbekräftelse

℅ Generella parametrar

| Öppna parametrar         |             |   |
|--------------------------|-------------|---|
| Bunt ID*                 | 21041918    | • |
| Verifikationstyp*        | Reversering | • |
| Kontrollera trans.datum* | Ej kontroll | • |

℅ Skrivarparametrar

|                                                                                       | × |
|---------------------------------------------------------------------------------------|---|
| Senomfört                                                                             |   |
| Sparades. Rapportutdata har ordernummer 7004 och finns under Dina beställda rapporter |   |
| ОК                                                                                    |   |

#### Kontrollera reverseringsbekräftelsen under 'Dina beställda rapporter'

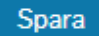

Dina beställda rapporter

Rapportdefinitioner

Skapa meny

Export

#### Dina beställda rapporter

|                                                 | emalagt                                                                       |                                           |                                |                        |                                |                        |                   |                                      |     |          |                                    |                                                  |                                  |                                        |                    |                                                                       |
|-------------------------------------------------|-------------------------------------------------------------------------------|-------------------------------------------|--------------------------------|------------------------|--------------------------------|------------------------|-------------------|--------------------------------------|-----|----------|------------------------------------|--------------------------------------------------|----------------------------------|----------------------------------------|--------------------|-----------------------------------------------------------------------|
| Från                                            |                                                                               | 2021-04-                                  | 19                             | <b>П</b>               | 20                             | 21-04-19               |                   | Ē                                    |     |          |                                    |                                                  |                                  |                                        |                    |                                                                       |
| Filt                                            | er                                                                            |                                           |                                |                        |                                |                        |                   |                                      |     |          |                                    |                                                  |                                  |                                        |                    |                                                                       |
| _                                               |                                                                               |                                           |                                |                        |                                |                        |                   |                                      |     |          |                                    |                                                  |                                  |                                        |                    |                                                                       |
| Bes                                             | tällda rapp                                                                   | orter                                     | Pappartnamp                    | Pappart ID             | Ordor-pr                       | Sohom                  | alaat             | Fördig                               |     | Sorvarkä | Filnom                             |                                                  | Status                           | Zoom                                   | Visa log           |                                                                       |
|                                                 | isa rapport                                                                   | Anv                                       | Napportnamm                    | Rapport ID             |                                | Schem                  | alagt 🗮           | rardig                               | Ħ   | Jerverko |                                    |                                                  | Jiatus<br>▼                      | 20011                                  | visa iogi          | Filter                                                                |
|                                                 | Ð                                                                             | ABDGUE                                    | Reverseringsf                  | GL34                   | 8089                           | 2021-04-19             |                   | 2021-04-19                           |     | DEFAULT  | gl34b_808                          | 89.lis Av                                        | vslutad                          | ٩                                      | Ð                  |                                                                       |
|                                                 |                                                                               |                                           |                                |                        |                                |                        |                   |                                      |     |          |                                    |                                                  |                                  |                                        |                    |                                                                       |
| Rapport<br>Företag<br>Anv                       | : GL35<br>: A1<br>: ABDGUE<br>Per.                                            | Konto                                     | Dim1                           | Dim2                   | Dim3                           | Dim4                   | Reverseri<br>Dim5 | ngsbekräftelse<br>Dim6               | Din | 17 K     | un/Lev                             | Ver.te                                           | ext                              |                                        | МК                 | Sida: 2<br>210419<br>16:25:5<br>Belopp                                |
| Rapport<br>Företag<br>Anv<br>Bunt IC            | : GL35<br>: A1<br>: ABDGUE<br>Per.<br>: 21041918                              | Konto                                     | Dim1<br>ringsId: 1             | Dim2                   | Dim3                           | Dim4                   | Reverseri<br>Dim5 | ngsbekräftelse<br>Dim6               | Dim | 17 K     | un/Lev                             | Ver.te                                           | ext                              |                                        | МК                 | Sida: 1<br>21041<br>16:25:5<br>Belopp                                 |
| Rapport<br>Företag<br>Anv<br>Bunt II<br>VER, 10 | : GL35<br>: A1<br>: ABDGUE<br>Per.<br>: 21041918<br>0068934<br>20210<br>20210 | Konto<br>Reverser<br>24 15112<br>24 15113 | Diml<br>ringsId: 1<br>K2<br>K2 | Dim2<br>BLANK<br>BLANK | Dim3<br>K27100153<br>K27100153 | Dim4<br>1STAT<br>1STAT | Reverseri<br>Dim5 | ngsbekräftelse<br>Dim6<br>1EX<br>1EX | Din | 17 K<br> | un/Lev<br>9110007605<br>9110007605 | Ver.te<br>000128                                 | ORR 210                          | 419 299000<br>419 299000               | MK<br>10 0<br>10 0 | Sida: :<br>21041<br>16:25:5:<br>Belopp<br>100,00<br>100,00            |
| Rapport<br>Företag<br>Anv<br>Bunt II<br>VER. 10 | : GL35<br>: A1<br>: ABDGUE<br>Per.<br>: 21041918<br>0068934<br>20210<br>20210 | Konto<br>Reverser<br>4 15112<br>4 15113   | Dim1<br>ringsId: 1<br>K2<br>K2 | Dim2<br>BLANK<br>BLANK | Dim3<br>K27100153<br>K27100153 | Dim4<br>1STAT<br>1STAT | Reverseri<br>Dim5 | ngsbekräftelse<br>Dim6<br>1EX<br>1EX | Din | 77 K<br> | un/Lev<br>9110007605<br>9110007605 | Ver.te<br>000128<br>000128<br>SUM det<br>SUM kre | CORR 210<br>CORR 210<br>CORR 210 | 419 299000<br>419 299000<br>419 299000 | MK<br>10 0<br>10 0 | Sida: 1<br>210419<br>16:25:53<br>Belopp<br>100,00<br>100,00<br>100,00 |

När bekräftelsen gått igenom är reverseringen av fakturan klar.